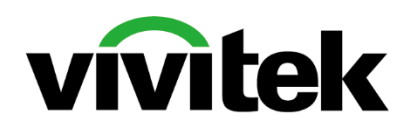

# **Quick Start Guide**

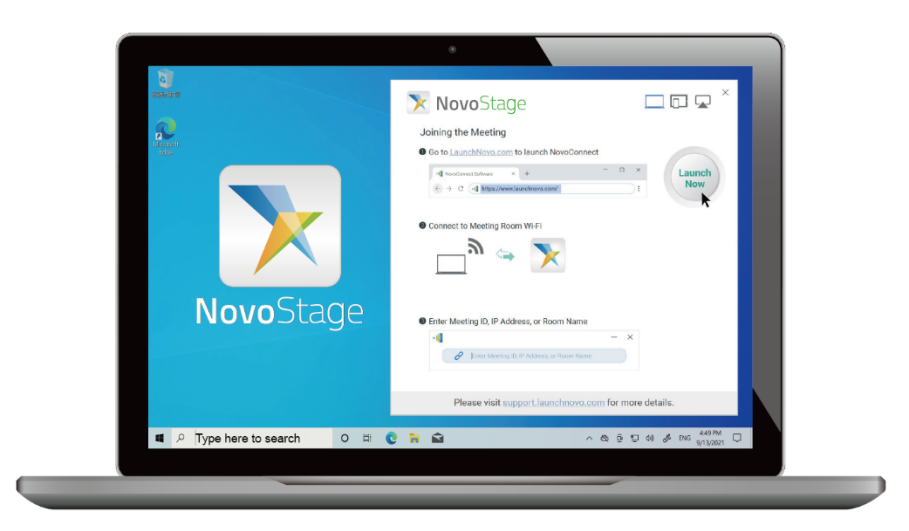

# **Novo**Stage

### What is NovoStage ?

NovoStage is Windows<sup>™</sup> based wireless collaboration software. No hardware setup needed, no cables required – total freedom. Share content from up to four devices simultaneously and start working together in the easiest way.

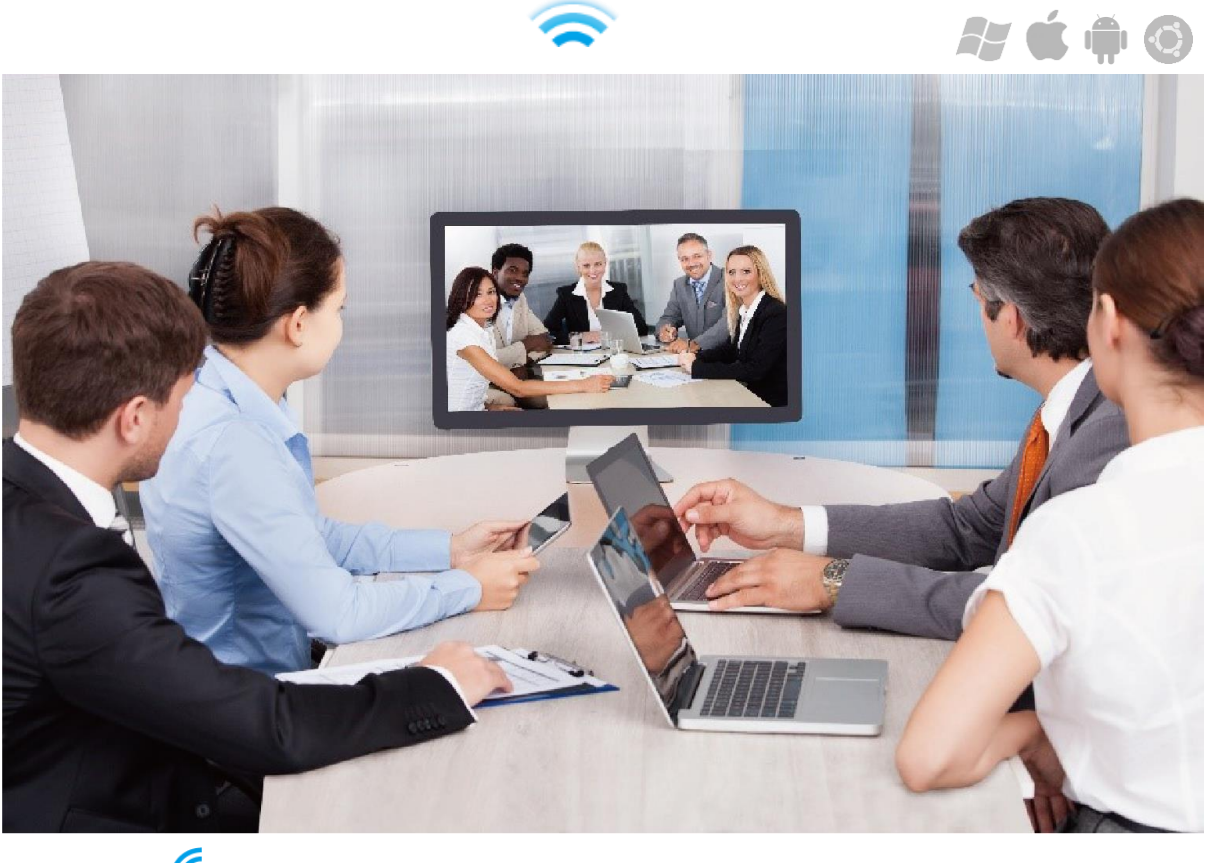

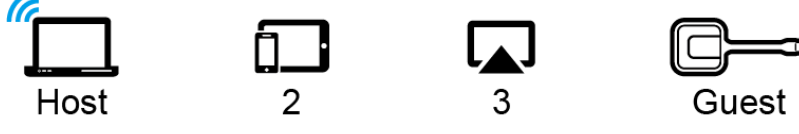

### **Key Features:**

- Windows-based and enables to show multiple devices on the main display
- Maximum industry standard of security AES-256 bit encryption
- Supported 4K resolution
- Higher sound quality with Advanced Audio Coding
- · Easily upgrade any Windows-based display into a wireless collaboration platform
- Allows you to share ideas by using existing VC applications from your device
- Compatible with USB LancherPlus

# **Getting Started**

#### Hardware Requirement

NovoStage can be installed on a laptop or a display with Windows OPS.

Case 1: System requirements for PC

| Operating System | Windows™ 10 Professional |               |  |  |
|------------------|--------------------------|---------------|--|--|
| PC               | Processor                | Intel Core i5 |  |  |
|                  | RAM                      | 8GB           |  |  |
|                  | SSD                      | 128GB         |  |  |

Case 2: System requirements for Display / OPS

| Operating System | Windows™ 10 Professional |               |  |  |
|------------------|--------------------------|---------------|--|--|
| OPS              | Processor                | Intel Core i7 |  |  |
|                  | RAM                      | 8GB           |  |  |
|                  | SSD                      | 256GB         |  |  |

### How to Download

Step1 Go to www.novoconnect.eu

Step2 Go to Products > Wireless Collaboration > NovoStage > Download

Step3 On your PC, open File Explorer > Download > NovoStage\_Setup\_....exe >

Allows changes

**Step4** Follow the instructions on your screen to successfully install NovoStage.

Enjoy the free trial for 30 days!

### **Home Screen**

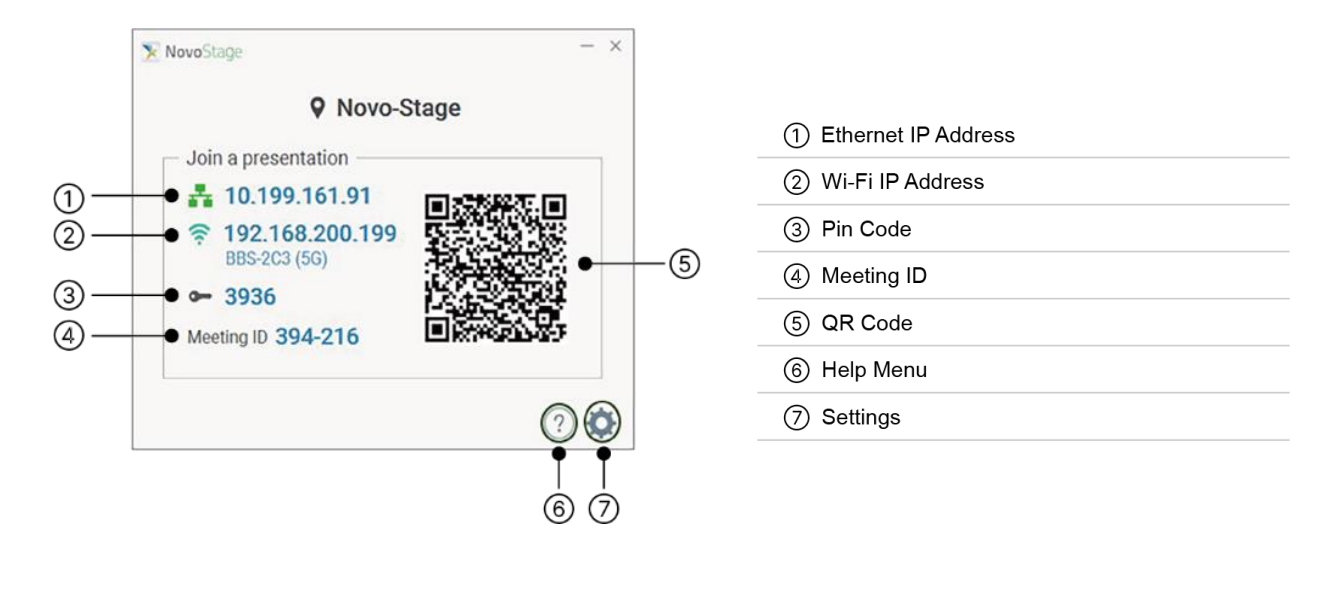

# How to register your license key

#### Step 1 Click Activate my License

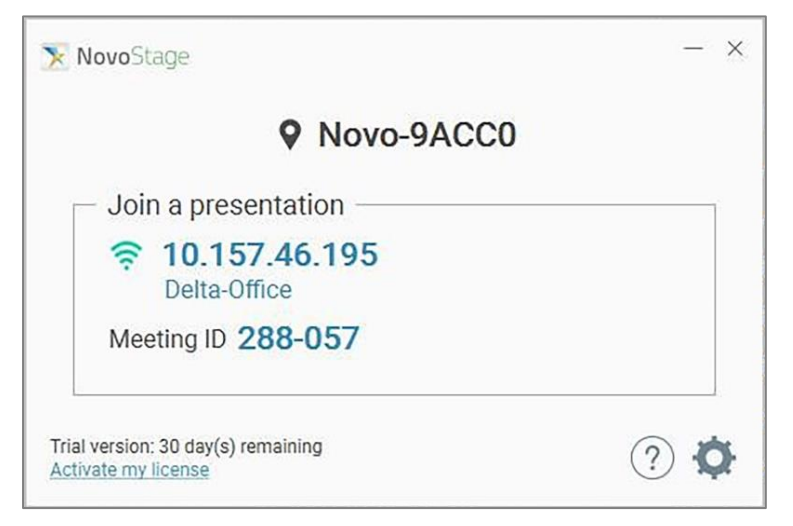

#### Step2 Enter License key

| <     |             |             |             |                    | - ×    |
|-------|-------------|-------------|-------------|--------------------|--------|
|       |             | Softw       | vare Act    | ivation            |        |
| _     | Enter th    | e license o | code to act | ivate your softwar | e.     |
|       |             | 100         | -           | -                  |        |
| No Li | cense Code? |             |             | Activate           | Cancel |

### How to connect you devices to NovoStage

#### Scenario 1: With NovoConnect App/ Software

Users can download the NovoConnect app to connect to NovoStage and use advanced features like file sharing.

**Step1** Download and install NovoConnect software for your devices (Refer to NovoConnect Software Installation) or download NovoConnect App from Play Store/ App store

Step2 Connect to the same Wi-Fi network as NovoStage

Step3 Launch NovoConnect and enter Meeting ID, IP address or Room Name

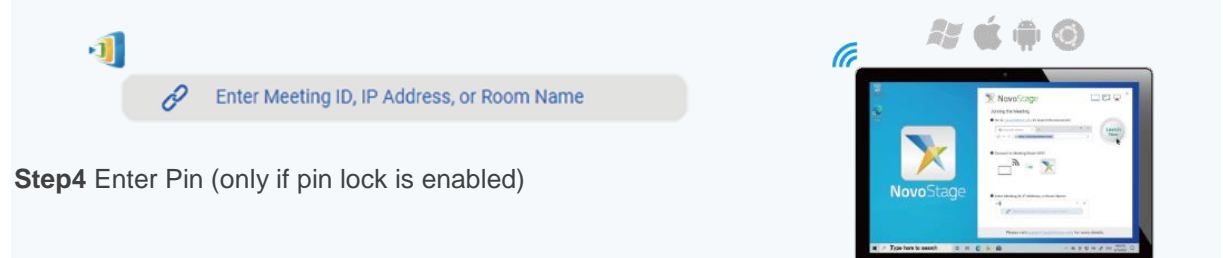

#### Scenario 2: Connect with AirPlay

Apple users can use native mirroring and connect to NovoStage via Airplay.

Step1 Connect your Apple device to the same Wi-Fi network as NovoStage

Step2 Go to Control Center > select Screen Mirroring

Step3 Select the Room Name of NovoStage

♥ NovoStage

Step4 Enter Pin code (only if AirPlay code is enabled)

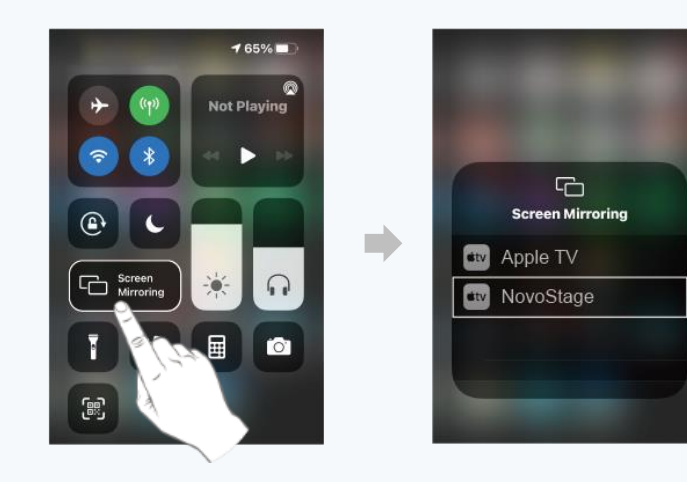

#### **Scenario 3: Connect with LauncherPlus**

The LauncherPlus is suited for guests who want to join a meeting on NovoStage. More information about the LaunchPlus can be found here.

Step1 Plug LauncherPlus into guest device

**Step2** Browse the LauncherPlus USB storage > double click **Launch Novo.exe** (only for the first time set up)

Step3 Click the options menu (
) and select Configure LauncherPlus

Step4 Select Edit in the LauncherPlus settings menu

**Step5** A list of Wi-Fi connections will appear. Select the SSID of the access point which your NovoStage is connected from the list. A prompt will appear asking for the Wi-Fi password. Enter the Wi-Fi password.

Step6 Enter the IP address corresponding to NovoStage and press apply

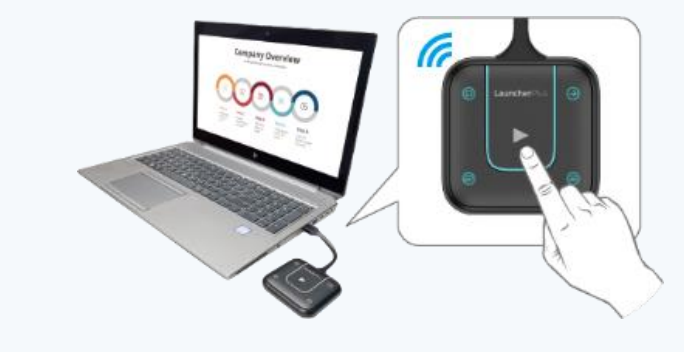

#### Scenario 4: With Web portal

Step1 Go to www.launchnovo.com

Step2 Select your device OS and download the portal version

**Step3** On NovoConnect software enter the Meeting ID, Room Name or IP Address to connect

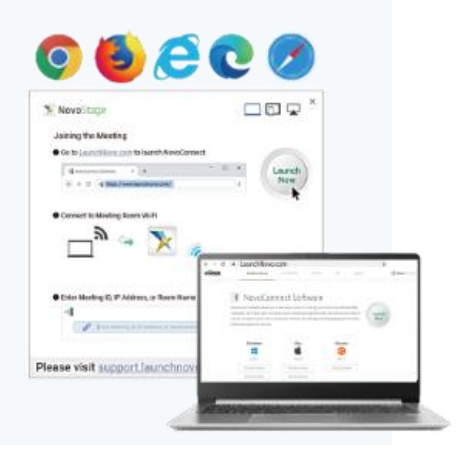

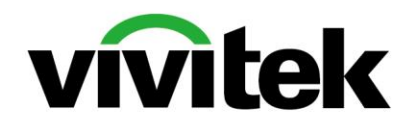

Vivitek EMEA Zandsteen 15, 2132 MZ Hoofddorp The Netherlands T: +31-20-800-3960 F: +31-20-655-0999 www.vivitekcorp.com

Vivitek Asia 7F, No. 186, Ruey Kuang Road, Neihu, Taipei 11491, Taiwan R.O.C. T: +886-2-8797-2088 F: +886-2-6600-2358

Vivitek America 46101 Fremont Blvd, Fremont, CA 94538 U.S.A. T: +1-510-668-5100 F: +1-510-668-0680

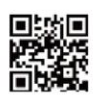

Visit <u>www.vivitekcorp.com for</u> more product info Copyright (c) 2021 Delta Electronics, Inc. All Rights Reserved

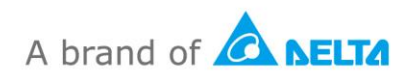